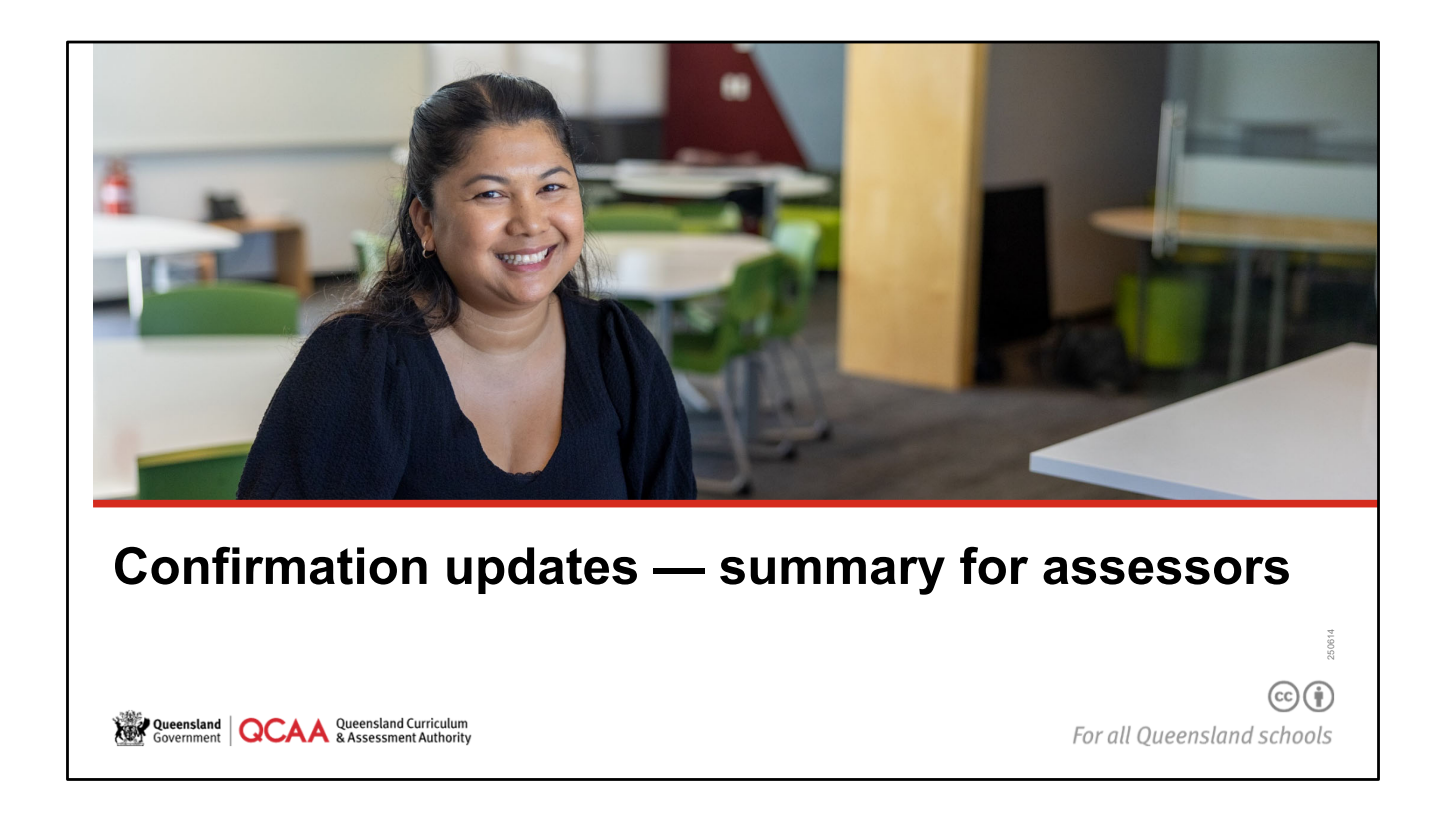

This resource provides a summary of the updates to the Confirmation application (app) and a reminder of important processes relating to assessors (confirmation).

This information was covered in the event 1 review meeting subject briefing sessions.

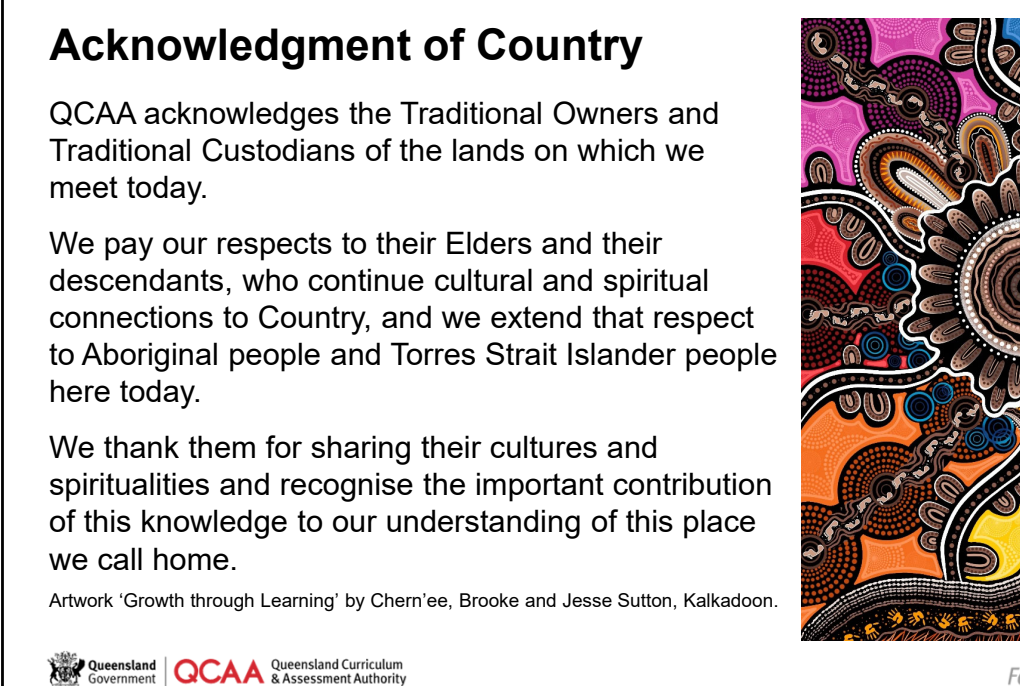

For all Queensland schools

The QCAA acknowledges the Traditional Owners and Traditional Custodians of the lands on which we meet today.

We pay our respects to their Elders and their descendants, who continue cultural and spiritual connections to Country, and we extend that respect to Aboriginal people and Torres Strait Islander people here today.

We thank them for sharing their cultures and spiritualities and recognise the important contribution of this knowledge to our understanding of this place we call home.

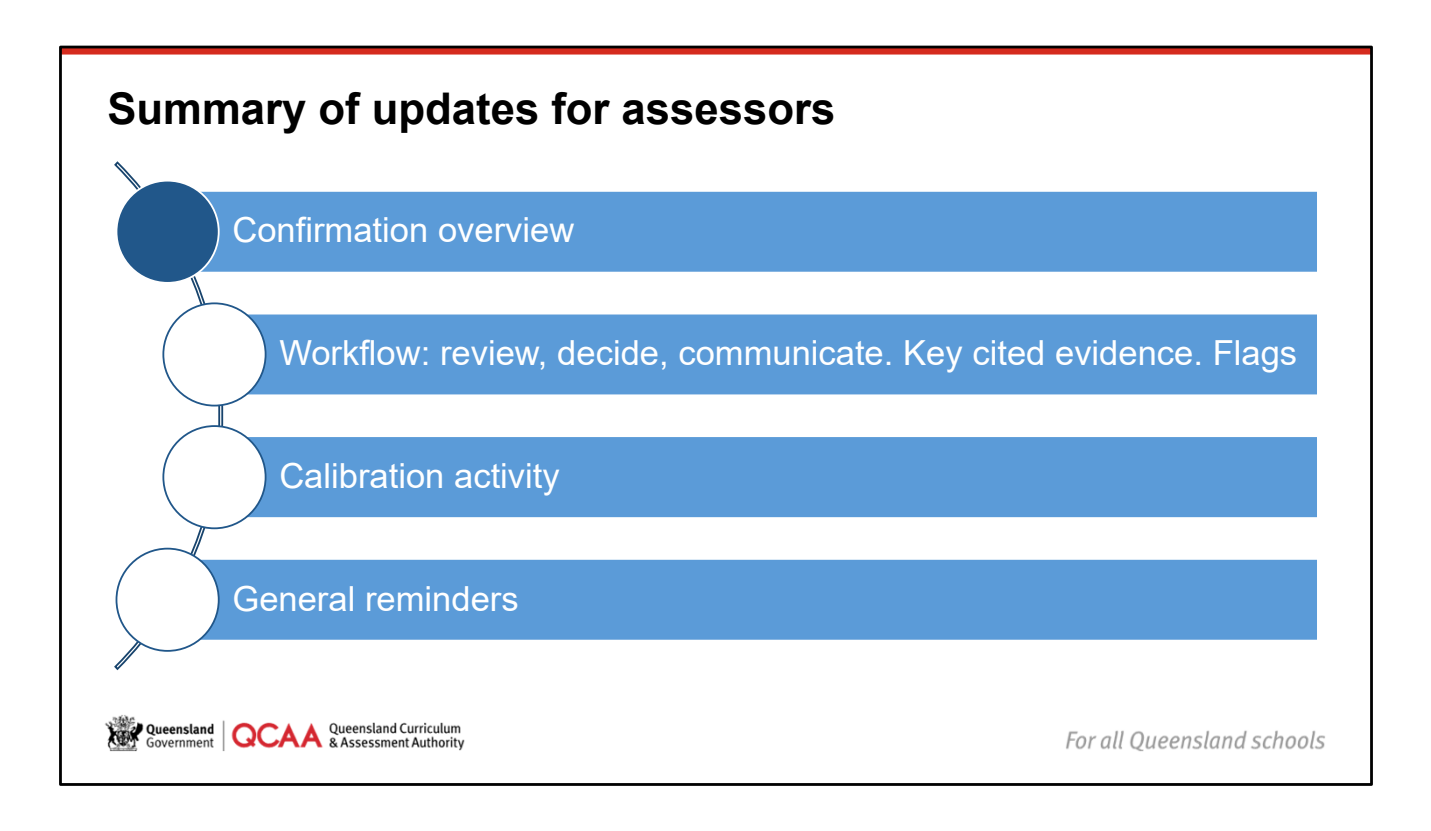

# <text><text><text><text><text><text><text><text>

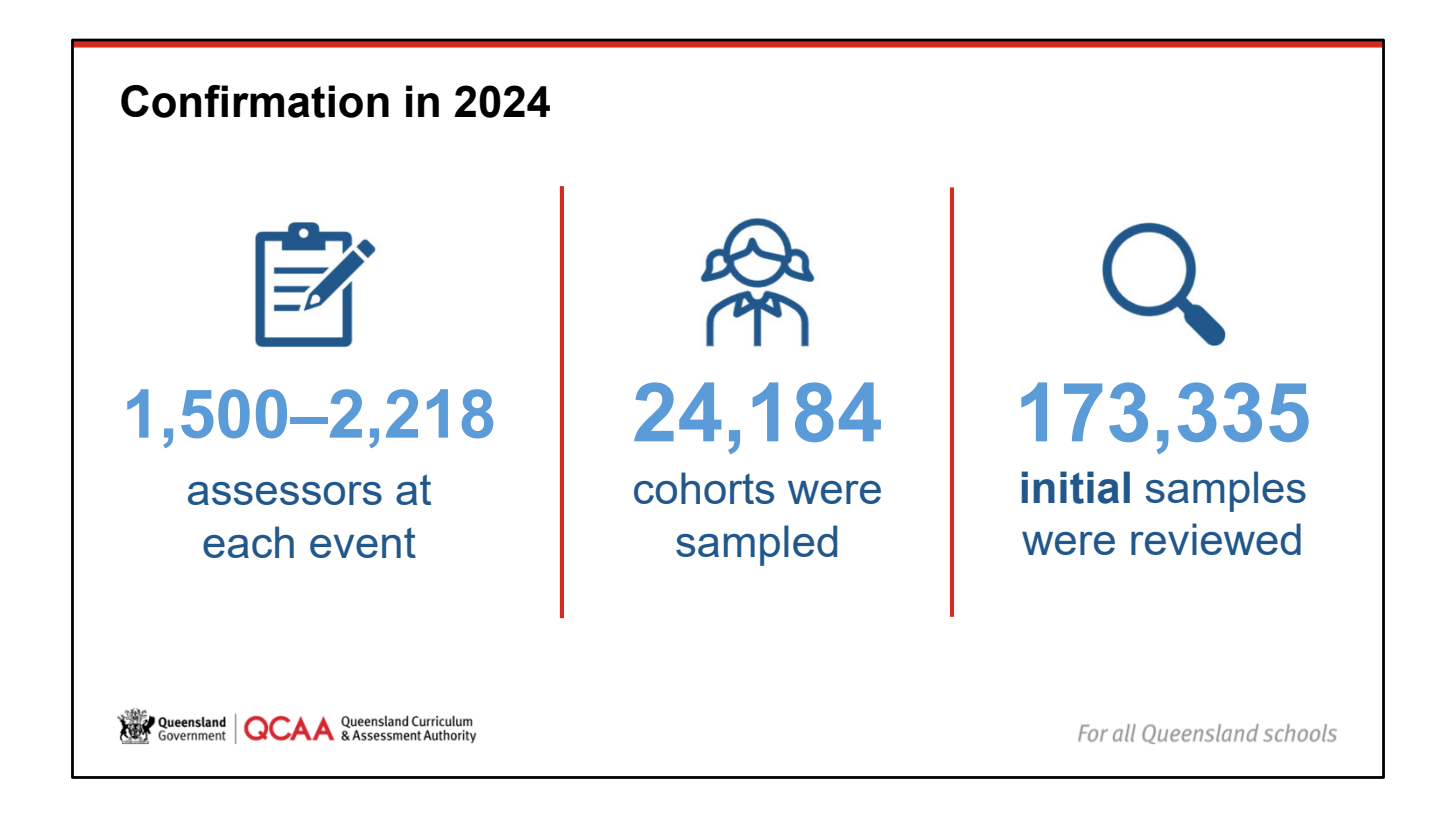

With 44 General and General Extension subjects and three confirmation events, a huge amount of work has been done by assessors across the state.

This slide shows a small snapshot from 2024 that outlines this incredible effort.

Thank you for being part of this huge quality assurance process.

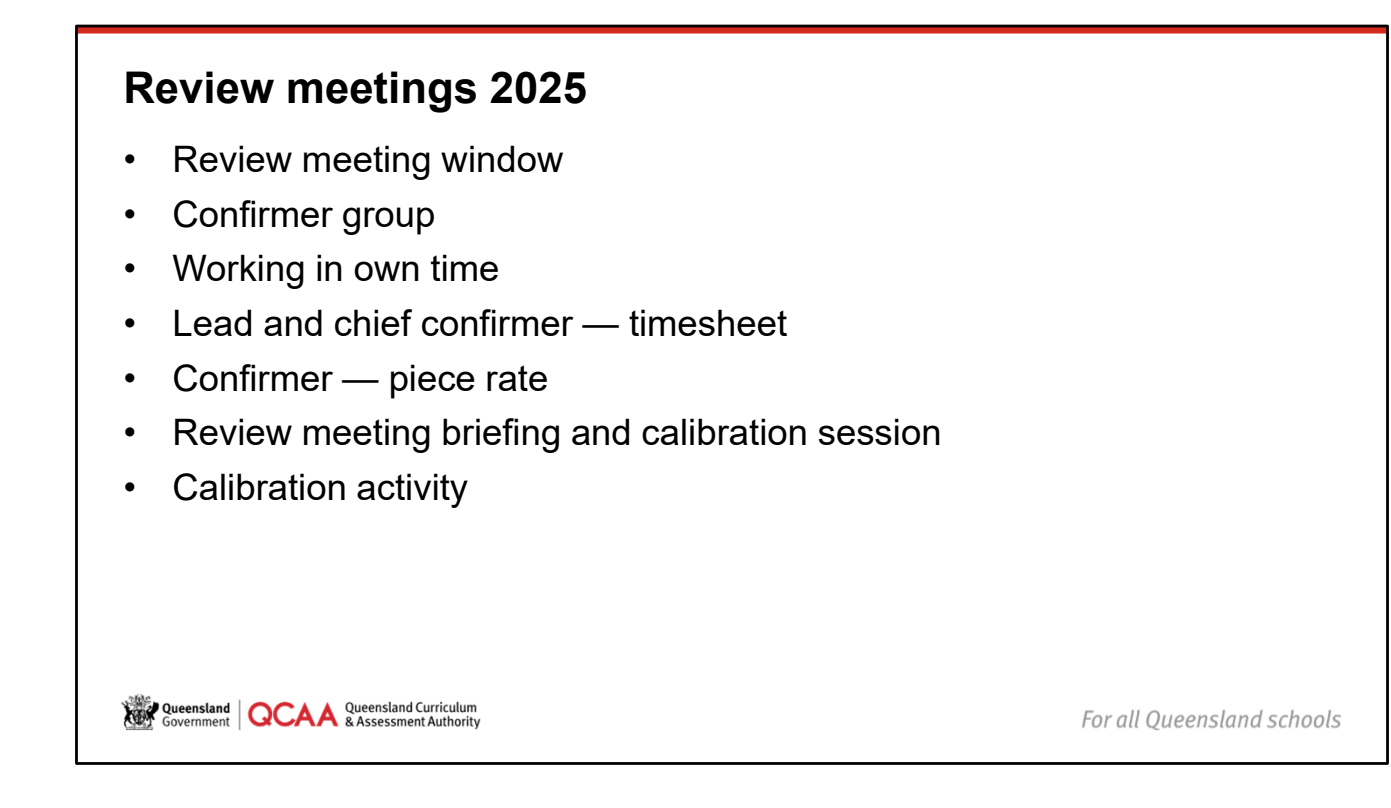

### SEP calendar outlines review meetings extend over multiple days.

- · Aims to support flexibility for our assessor workforce.
- Additional review work may need to be completed beyond the review meeting dates (as in previous events).

### Confirmer group.

- Confirmers are still part of a group led by a lead confirmer.
- · May work across more than one lead as the review meeting progresses to assist workflow.
- Intended availability, collected through the RSVPs, is the basis of initial confirmer groups.
- Lead confirmers may have additional confirmers in their group to assist with the workflow and workload across the subject.

### Working in own time.

- · Assessor well-being is of paramount importance to the QCAA.
- Be mindful of the hours and time of day reviewing or undertaking chief and lead duties.
- · Consider school responsibilities to decide schedule to review over the meeting days.
- Lead and chief confirmers will complete timesheets.

### Confirmers will be paid a piece rate for review work.

- Rates calculated based on expected sample review time across the range of samples and involvement in calibration and support actions.
- Subject briefing to address key issues and specific subject issues for the main IA for the event.
- · Confirmers will complete a timesheet for the set time for the briefing.
- Calibration activity to be completed successfully before review work can commence.

| inportant                                                                                                    | resources                                                                                                    |                                                                                                    |                                                                                                    |                                |
|----------------------------------------------------------------------------------------------------|----------------------------------------------------------------------------------------------------|----------------------------------------------------------------------------------------------------|----------------------------------------------------------------------------------------------------|--------------------------------|
| QCAA Confirmers                                                                                                    |                                                                                                    |                                                                                                    |                                                                                                    |                                |
| Introduction                                                                                                    |                                                                                                    | QCE and QCIA policy and                                                                                                    | English 2019 v1.5                                                                                                    | Assessor (confirmation) manual |
| An experience de la de la de la definition de la definitionemeta de la definition de la definition de la definition de la def | CACAA Lead Confirmers  Defaults  Defaults Defaults Defaults De | Procedures handbook v6.0<br>For more another solution                                                                                                    | General Serier Sylabox                                                                                                    | V4.0<br>among 200              |
| Contraction                                                                                                    | <ul> <li>Instantia (1)</li> <li>Instantia (1)</li> <liinstantia< th=""><th></th><th></th><th>2 <u>0000</u></th></liinstantia<></ul>                                                                                                    |                                                                                                    |                                                                                                    | 2 <u>0000</u>                  |
| https://www.internet.com/anti-anti-anti-anti-anti-anti-anti-anti-                                                                                                    |                                                                                                    | New G. data / Di Leveni ; Schergeni / Pro-Praz 10 Seine mander<br>e - Annere and mit - Order man ; Order man ; Order | Jost Holp J. Manuel IV. J. Manuel IV. Manuel IV. Manuel IV. Manuel IV. Manuel IV. Manuel IV. Manuel |                                |
| suscept continues, p. 12     suscept continues, p. 12     user(), view and another property, p. 13     suscept, view and another property ().                                                                                                    | Resources                                                                                                    | Confirmation resources for assessors                                                                                                    |                                                                                                    | ENTO                           |
| • mort parallel ( ) 10 ( ) 10  | An Ourfurthease                                                                                                    | Welcome                                                                                                    |                                                                                                    |                                |
| Territet   QCAA Presidenticities,                                                                                                    | Remuneratio                                                                                                    | This page supports confirmers, lead confirmers and chief confirmers to prepare I<br>the resource resulted to support assessors for confirmation in thair work lacking                                                                                                    | for confirmation activities. It will be updated with<br>or up to each activity.                                                                                                    | COCAA                          |
|                                                                                                    | Previous eve                                                                                                    | We thank all assessors for their continued commitment to the confirmation proce                                                                                                    | 85.                                                                                                    | UCAA                           |

### Important resources

- The **syllabus** relevant to Confirmation in 2025 is **the 2019 syllabus**. This is an important reminder as we are currently working across two syllabuses. For cohorts at confirmation this year, the 2019 syllabus applies.
- Version 6.0 of the **QCE and QCIA policy and procedures handbook** was released in January https://www.gcaa.gld.edu.au/senior/certificates-and-gualifications/gce-gcia-handbook
- Updated Assessor (confirmation) manual v4.0. https://www.qcaa.qld.edu.au/senior/assessment/quality-assurance/confirmation/resources
- The **quick steps** have been updated for all three confirmation assessor roles. These are available via the **Help** menu in the top right corner of any screen in the QCAA Portal.
- Ensure the **Confirmation resources for assessors** page is bookmarked. All review meeting information is there as well as other resources, e.g. the updated *Assessor (confirmation) manual 4.0.*

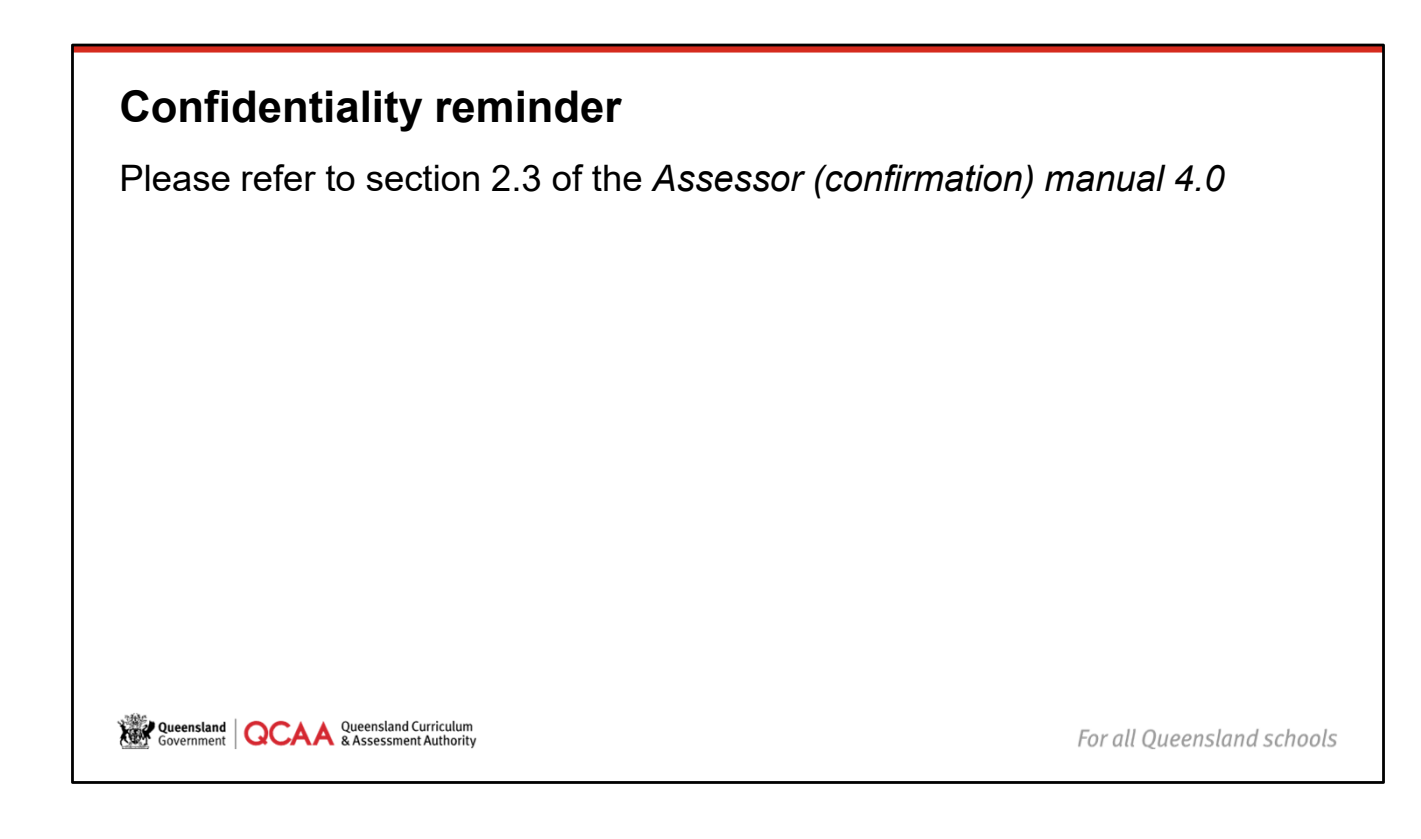

When working as an assessor, you will have access to a large variety of school assessments and student responses to assessment.

- **Do not download and keep copies** of any samples If a file download is required, delete immediately after completing the review. At the end of any review work session, always double-check your downloads folder and delete any files associated with your review work.
- Do not keep a copy of any items you access in the Confirmation app.

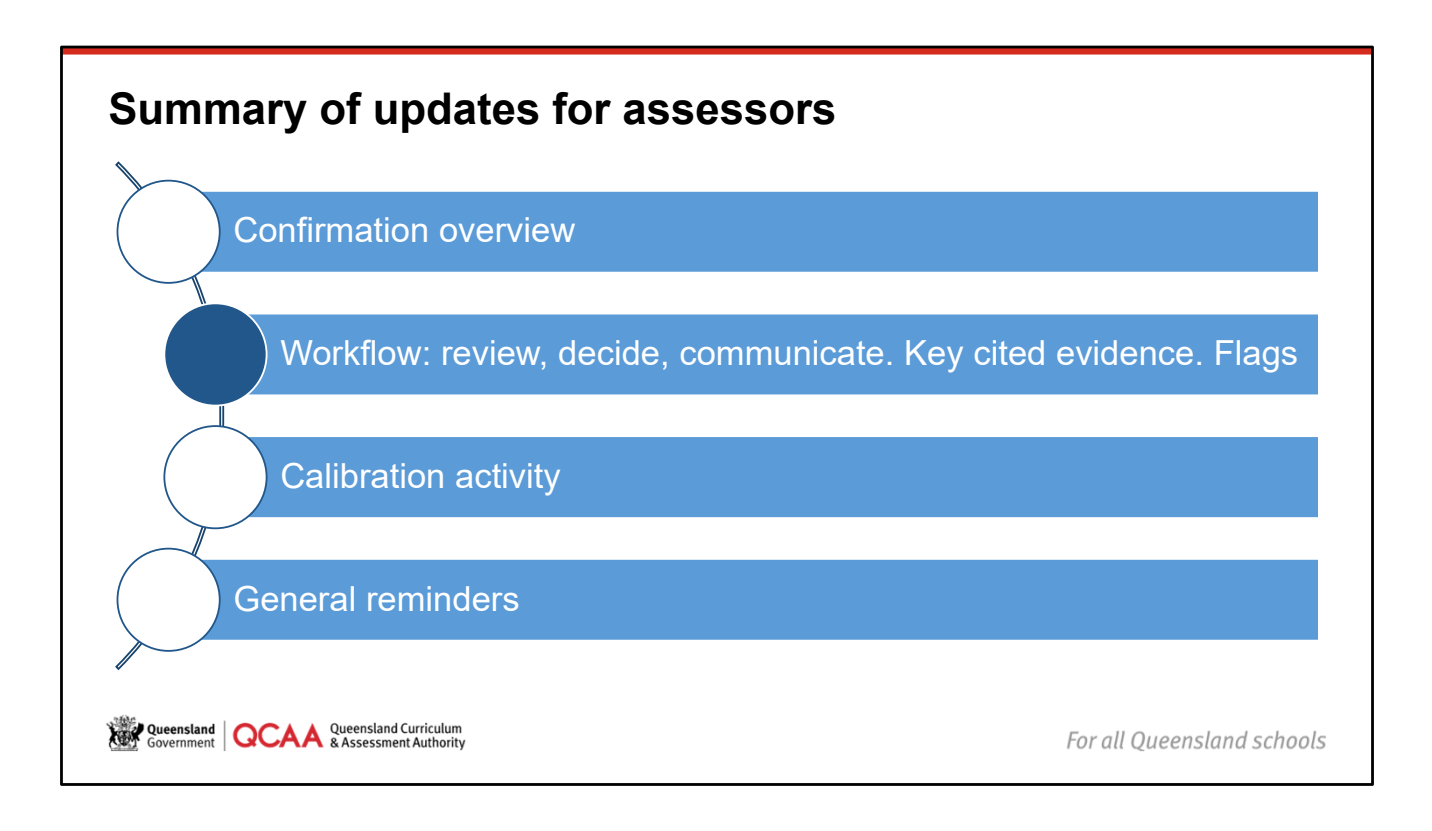

| Confirmer workflow: What's                                       | new?                                                                                                    |
|------------------------------------------------------------------|----------------------------------------------------------------------------------------------------|
| When ready to work, confirmers click:                            | Version Confirmation Information Operation Confirmation Operation Confirmation Operation Operatio |
|                                                                  | Conforme soulability<br>2025 Event 1<br>Tower solent Conforme solentiator to continue.<br>Tower and the solentiator to continue.<br>Tower and the solentiator to continue.                                                                                                    |
| Confirmer Quick step, section 3                                  | Lance     Lance     L      |
| Government OCCAA Queensland Curriculum<br>& Assessment Authority | For all Queensland schools                                                                                                    |

Updates to confirmer screens in the Confirmation app (refer to Confirmer quick steps for assistance)

- Submissions are no longer assigned prior to a review meeting.
- Once confirmers navigate to the event in the app, they will have an empty queue on the summary screen.
- '3' on the quick step snip shows where the confirmer will see **Get new submission** (enlarged on the left of the slide).

# **Confirmer workflow: Getting started** When conditions are met to get started, access the relevant event. Click Get new submission to draw review work. Confirmation Help Contact OCAA Close Oueensland Curriculum and Assessment Authority (3000) nd Queensland Curric Home Calibration - Confirmation -2025 Event 1 View 20 per page 🗸 Total results: 0 Subject School Number of samples No data found Government QCAA Queensland Curriculum & Assessment Authority For all Queensland schools

Once working in a review meeting, confirmers enter the Confirmation app and navigate to the relevant review meeting via the **Confirmation** tab. All processes in the app are documented in the quick steps — refer to these as needed.

When **Get new submission** is clicked, the confirmer will draw their sample set from the next available submission in the subject. This will add to the queue with a status of **not started** until the confirmer enters the review screen and commences their *review, decide, communicate* workflow.

The next confirmer in the lead's group to click **Get new submission** will receive the other sample set from this submission.

The quick step 4 shows how the confirmer queue will build as a submission is drawn. This means that lead confirmers will have their queue build as confirmers in their group draw sample sets.

Get new submission is available for confirmers once the review meeting is open, and they:

- · have successfully completed the calibration activity
- have no outstanding work to complete in the submissions in their queue, i.e. the submission they are working on is **Submitted** or **Escalated** (with all samples in the submission completed as much as possible).

As confirmers complete and submit reviews, their submissions will show on this screen.

Confirmers should only select **Get new submission** to draw work when they are available and ready to commence the workflow. This assists the workflow across the subject to continue.

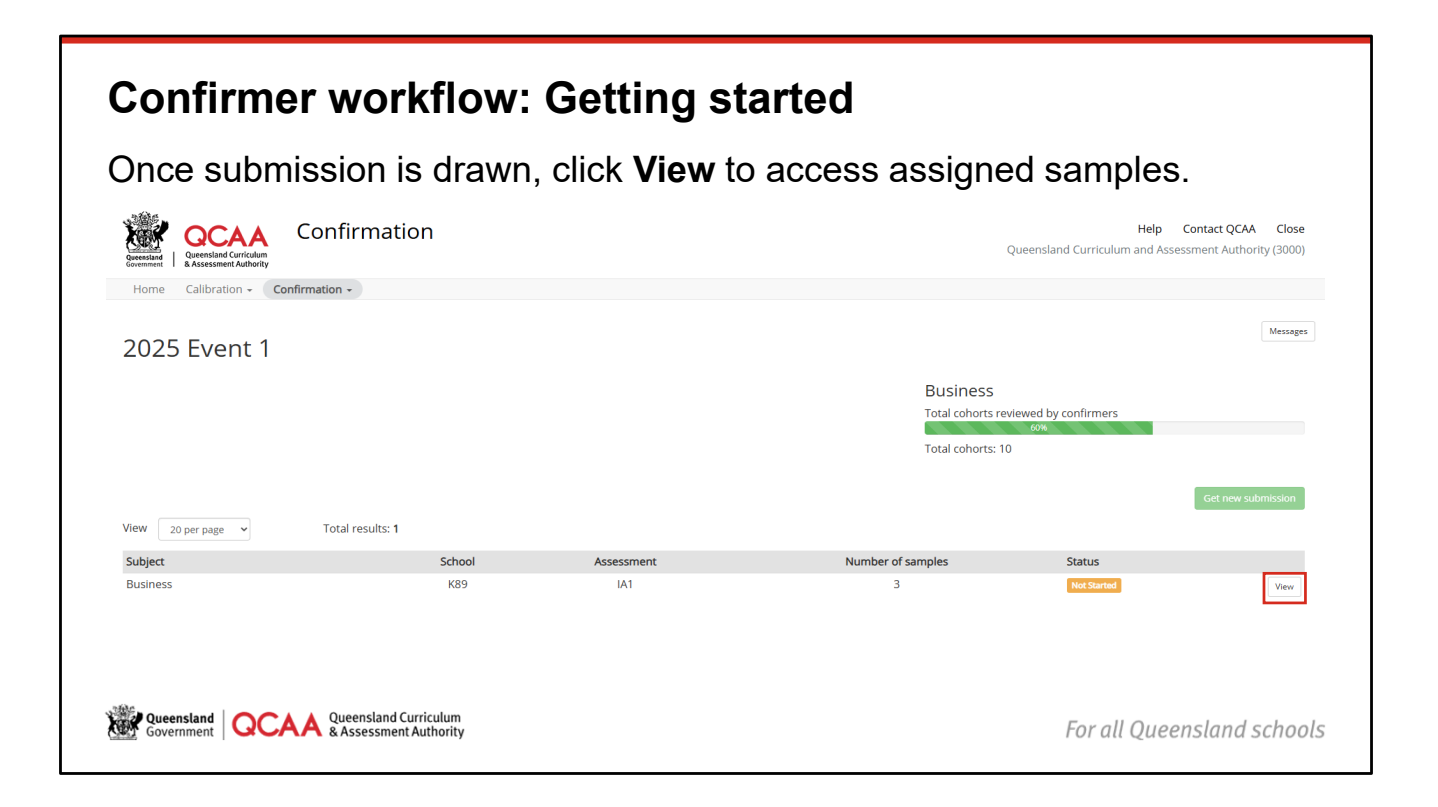

Once a submission is drawn, it will show as Not Started.

Get new submission is no longer available as there is work to complete.

The progress bar now indicates the **Total cohorts reviewed** by confirmers (not the confirmer's individual queue process). This gives an indication of how many submissions are yet to be drawn by confirmers in the subject.

If confirmers in a lead's group progress through reviews quickly, submissions may be reassigned to another lead to manage workflow. This simply means that confirmer will have a different lead, who will be reviewing those submissions.

Click **View** from this **summary screen** to view the samples assigned in this submission. Once work on a sample starts, the status will update to **In Progress**.

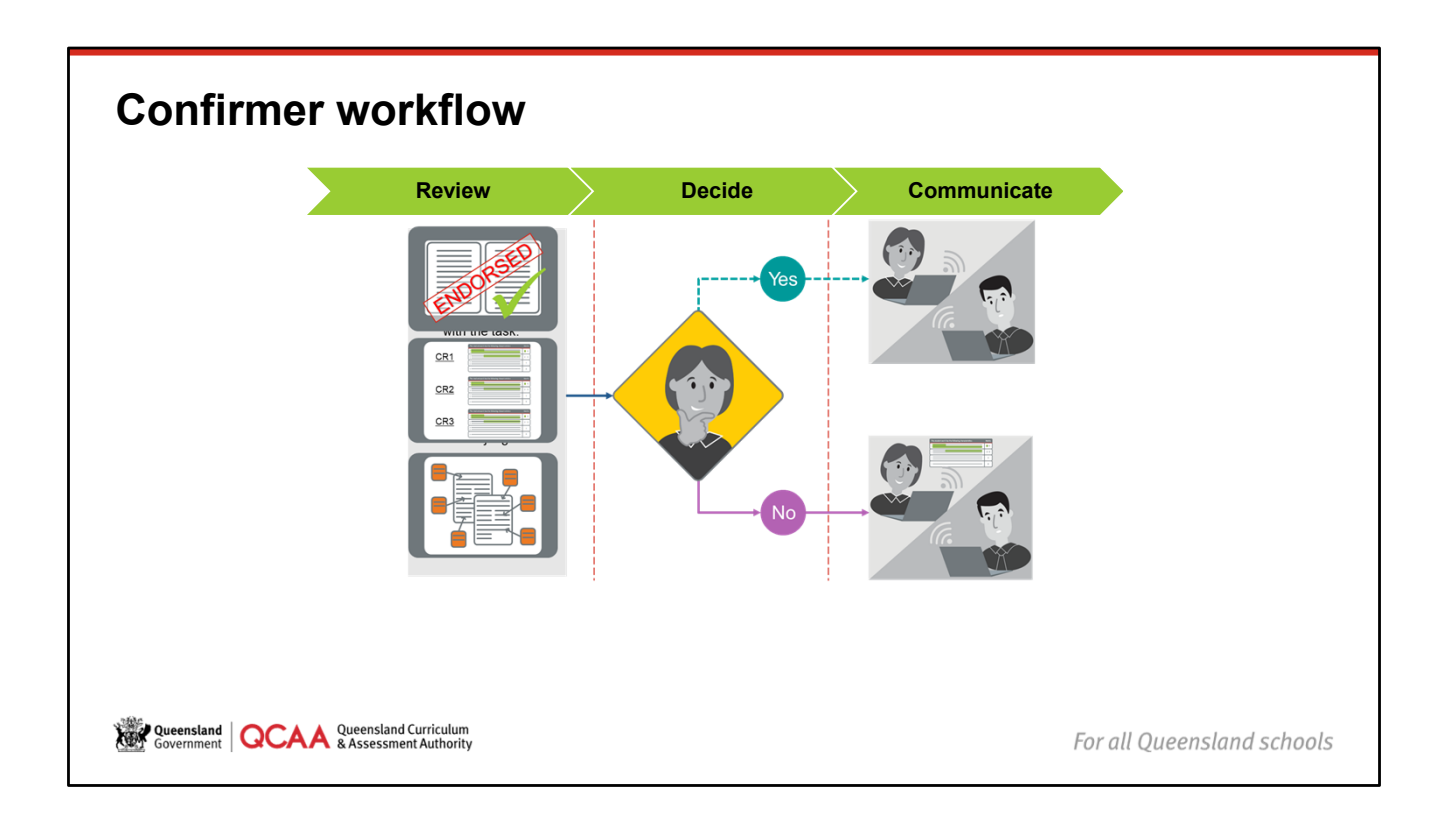

The primary way to communicate in the confirmation review process is via the *review, decide, communicate* workflow.

The message function in the app is there to use. However, it is important all assessors are clear that they should not ask questions in the app and wait for response. The response is for future reference and application, the workflow must continue.

Confirmers should be confident to communicate their decisions. Assessors are working in a supportive online setting, where calibration and support is welcomed. All assessors need to be willing to clarify their understanding.

The confirmer review is a three-step process:

- · review the assessment instrument, the school's judgment and the response
- decide if school marks can be supported and if any flags need to be raised
- communicate save and submit appropriately.

| Confirmer:       Review       Dec         Sample 1000000000       Business 2024-2025       Business 2024-2025         Summative internal assessment 1 (IA1): Examination — sombination response (25%)       Examination - sombination - sombination - sombination response (25%)           | communicate                                                                                                    | For each<br>criterion not<br>supported,<br>select <b>No</b> .       |
|----------------------------------------------------------------------------------------------------|----------------------------------------------------------------------------------------------------|---------------------------------------------------------------------|
| Marks     Assessment instrument     Files     Flags       Criterion     School<br>mark     Supported?     Confirmer<br>mark     Key cited evidence ()       Explaining (Part<br>A - short     3     Yer     No     4     Enter the what, why and where<br>when entering key cited evidence | ISMG Ope<br>- Explaining (Part A – short items) a<br>Assessment objectives<br>2 explain business concepts, strategies and/processes relating to competitive markets                                                                                                    | <ul> <li>highlight</li> <li>ISMG, add</li> <li>confirmer</li> </ul> |
| Describing (Part B – interpretive item) Evaluating (Part 4 Ves No interpretive item) Evaluating (Part 4 Ves No                                                                                                    | The student work has the following characteristics:         Marks           • Construction of the spin and anguage elements of business concepts, strategies and/or processes relating to conservice markets         • Constructions and/or processes relating to conservice markets           • Constructions and the spin and anguage elements of business concepts, strategies and/or processes relating to anguate that hostiness concepts, strategies         3-4           • Constructions of the spin anguage         • Constructions of the spin anguage         3-4           • Constructions of the spin anguage         • Constructions of the spin anguage         3-4 | key cited<br>evidence                                               |

Key points for this briefing relate to the *Decide* step in the *review, decide, communicate* workflow.

If the school mark is not supported in one or more criteria:

- select **No** under **supported?** for the relevant criterion or criteria. This opens the ability to complete the next steps.
- highlight the on-screen ISMG and consider the characteristics in the sample student response for each criterion not supported
- select the **confirmer mark** from the dropdown list (ensuring a best-fit approach)
- record the **key cited evidence**, identifying what, why and where evidence supports the confirmer mark.

# Key cited evidence Is recorded: when the evidence does not support the school's judgment when the evidence does not support the confirmer mark to support the ISMG mark (not provisional mark) due to best-fit. Must indicate what, why Confirmation is about looking for and where the evidence evidence to support the school's does not support the school judgment for a criterion. judgment. Assessor (confirmation) manual, section 3.5. Government QCAA Queensland Curriculum & Assessment Authority For all Queensland schools

Section 3.5 outlines key cited evidence requirements.

Confirmers must record key cited evidence in the Confirmation app when they do not support the school mark for a criterion. Key cited evidence provides a clear and concise reason why the evidence in the student response did not align to the school mark or performance-level descriptor. If unable to identify the reasons for recommending an alternative mark, the confirmer should reconsider whether the school mark can be supported.

## Key cited evidence must indicate:

- **what** the issue is. Identify the characteristics from the ISMG that match the student work and the characteristics the school identified. Confirmers include a brief statement
- **why** the provisional mark is not supported and is more accurately aligned to another performancelevel descriptor or mark.
- where the evidence is found. The evidence may be found across the response or in specific parts of the response (e.g. in Questions 2 and 4), or there may be no evidence of the characteristic in the student work.

Please note that the best-fit flag has been removed. If there are best-fit errors within a submission that mean the school mark cannot be supported, identify this in the key cited evidence comment.

Lead confirmers refer to the manual for key cited evidence requirements as outlined in recent training.

Once recorded, key cited evidence can be viewed by the lead, chief and QCAA staff. It allows the lead and chief confirmers to see the reason for the confirmer mark/s. Key cited evidence may be viewed by the PEO and other QCAA officers and assists in finalising the confirmation decision.

### A couple of notes on key cited evidence:

- Tip: toggle the key cited evidence box, so you can see your whole comment when typing.
- If unable to articulate the *what, why, where* of key cited evidence that is not a match, reconsider whether the school's provisional mark is, in fact, appropriate.

| Decide                                                                                  | e: F             | Rais             | ing                           | a flag                                       |      |                                                                                                    |               |        |                                                    |
|-----------------------------------------------------------------------------------------|------------------|------------------|-------------------------------|----------------------------------------------|------|----------------------------------------------------------------------------------------------------|---------------|--------|----------------------------------------------------|
| Confirmer:<br>Sample 1000<br>Business 2024-2025<br>Summative internal<br>response (25%) | 00000<br>assessm | <b>Rev</b><br>00 | <b>view</b><br>Examinatio     | n — combination                              | ecid | e Communicate                                                                                                    | Messages Sove | 1.     | Complete<br>as much of<br>the review<br>as you can |
| Marks Assessment in                                                                     | strument         | Files Fla        | Goofirmer                     | Key stad avidance 0                          |      | ISMG                                                                                                    | Open all      |        | and save.                                          |
| Explaining (Part A —<br>short items)                                                    | mark<br>3        | Yes No           | a v                           | There was a comprehensive explanation of the | 6    | Explaining (Part A — short items)  Assessment objectives 2 explain business concepts, strategies and/processes relating to competitive                                                                                                    | e markets     | 2.     | Raise<br>and save                                  |
| interpretive item)<br>Evaluating (Part B —<br>interpretive item)                        | 4                | Yes No           |                               |                                              |      | The student work has the following characteristics:                                                                                                    | Marks         |        | the hay.                                           |
| Analysing (Part C —<br>extended response)<br>Synthesising (Part C —                     | 3                | Yes No           |                               |                                              |      | <ul> <li>concepts, strategies analyce processes relating to competitive markets</li> <li>longerelensing explanation of the significant and relevant relationship<br/>associated with business concepts, strategies and/or processes relating to<br/>competitive markets</li> </ul> | 3-4           |        |                                                    |
| extended response)<br>Communicating (Part C<br>— extended response)                     | 3                | Yes No           |                               |                                              |      | accurate identification of the basic elements of business concepts, strategies     and/or processes relating to competitive markets                                                                                                    |               |        |                                                    |
| Queensland<br>Government                                                                | QCA              | Queen<br>& Asse  | sland Curricu<br>essment Auth | lum<br>ority                                 |      |                                                                                                    | For a         | ll Que | ensland schools                                    |

In the *Decide* step, ensure all work completed so far is saved before clicking **Flag**. Ensure that a decision is entered for as much of the sample review as possible. Select **save**. Then select **flag** and enter flag information before saving the flag.

| Decide: Ra                                                                                                    | ising a flag                                                                                                    |                            |
|----------------------------------------------------------------------------------------------------|----------------------------------------------------------------------------------------------------|----------------------------|
| Confirmer:                                                                                                    | Review Decide Communicate                                                                                                    |                            |
| Sample 100000000<br>Business 2024-2025<br>Summative internal assessment 1<br>response (25%)                                                | Flag     ×     One     Pag     Messages       What are you flagging?       Academic integrinty: Scaffolding concern     ~       Note: You MUST enter a review decision for each ortherion. YOU WILL NOT be able to progress to the next                                                                                                    | 1                          |
| Marks         Assessment instrument         File           Criterion         School<br>mark         Sup<br>Sup<br>Short terns)         Sup | Submission otherwise.         Op           When to use this flag         Op           Evidence indicates that assessment scaffolding has impeded the student's ability to demonstrate their<br>knowledge and understanding of the criterion or criteria and provide an authentic response.         Op           Examples:         • an unrehearsed performance appears significantly rehearsed         relating to competitive markets | inali<br>I                 |
| Describing (Part B — 2 res<br>interpretive item)<br>Evaluating (Part B — 4 in<br>interpretive item)                                        | bighy similar response produced by different students.     Marks     What to do next     Continue the review for this sample and other samples in the submission.     test     table     table                                                                                                    |                            |
| Analysing (Part C     3     Yes       extended response)     Synthesising (Part C     2     Yes       synthesising (Part C     2     Yes   | No         The content in this sample has a similar structure to LUI 2000000000.         Description of the content in this sample has a similar structure to LUI 2000000000.           No         econcepts, strategies and/or end with business concepts, 2                                                                                                    |                            |
| Communicating (Part C 3 ver<br>— extended response)                                                                                        | The Does this flag apply to all samples? Kets Cancel Law Stategies or processes                                                                                                    |                            |
| ssessor (confirmation) n                                                                                                    | ianual, section 3.6.<br>Queensland Curriculum<br>& Assessment Authority                                                                                                    | For all Queensland schools |

The flag screen opens to select the appropriate flag and record a flag note in the label section.

If an issue is identified that requires a flag to be raised, complete all or as much as possible, of the review, then *decide* on the appropriate flag and enter a flag comment for the lead confirmer, **save** the flag.

### Category 3 Conflict of interest flag.

If a confirmer saves this flag, the submission will show as removed, and they will then be able to select

### Get new submission.

Any removed submission will be reassigned daily by the Confirmation team (and it will then no longer show in that confirmer's queue).

This will be assigned to another confirmer's queue (rather than them selecting **Get new submission**), in which case, they will complete that submission and continue as normal.

| Messages                                                                                                    | in the Confirmation app                         |                                                                                                    |
|----------------------------------------------------------------------------------------------------|-------------------------------------------------|----------------------------------------------------------------------------------------------------|
| Confirmation         Home       Calibration -       Confirmation         2025       Event 1         View       20 per page       Total res         Subject       No data found | Messages<br>Lead Name1                          | Heip     Contact QCAA     Close       niculum and Assessment Authority (3000)       Messages       Messages    Get new submission  Famples |
|                                                                                                    | Type your comment here.                         | Sand                                                                                                    |
|                                                                                                    | Queensland Curriculum<br>& Assessment Authority | For all Queensland schools                                                                                                    |

When a confirmer accesses the app, they can see the message option and the lead or leads they have submissions assigned with.

A confirmer may be assigned across multiple leads during meeting days, and there is no way of a confirmer knowing which lead has which submission. This reiterates the importance of decisions being communicated with clear key cited evidence and/or flag notes.

When a confirmer has been clear in their questions and decisions communicated, the lead should be able to support questions in most instances, regardless of whether it is their submission.

Remember, all messages are seen by the chief, PEO and other QCAA officers.

# Messages in the Confirmation app: Considerations

Messages are:

- secondary to communicating via the review, decide, communicate workflow
- not attached to submissions
- used to address specific/relevant issues, not samples.
- used to ask questions for future information
- sources of feedback for future application
- viewable by the chief confirmer and QCAA staff. While multiple leads may not see confirmer workflow submissions, they can all see messages.

### Remember:

- first communicate via the workflow
- do not wait for a response to a message review, decide, communicate, and continue reviews
- send messages after review decision is submitted
- · use messages when you need to check your understanding
- use professional language.

Queensland Queensland Curriculum & Assessment Authority

For all Queensland schools

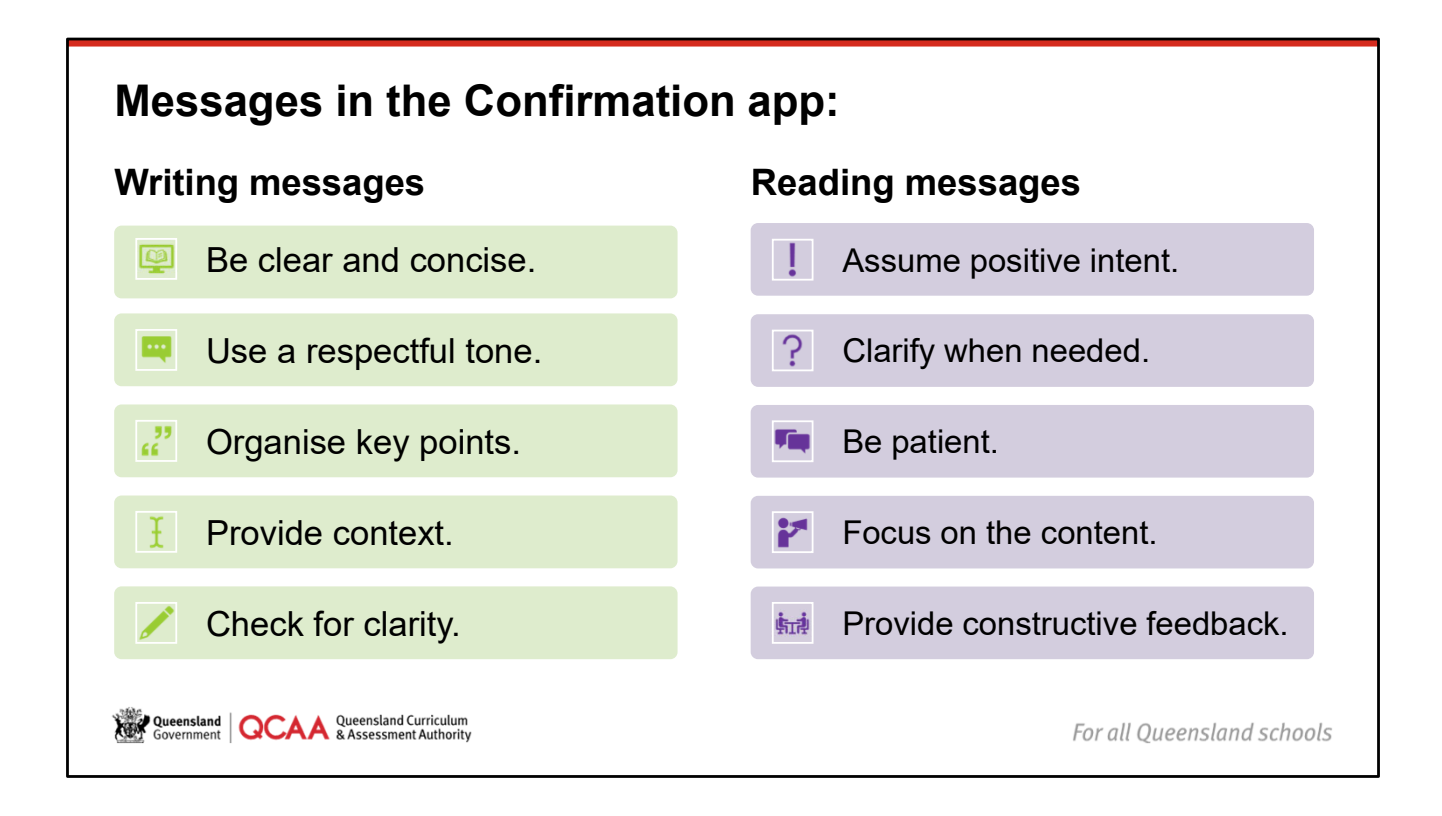

Communicate via the workflow — even if not sure a decision is correct. Do not wait for a response to a message before continuing with a review.

When writing messages in the Confirmation app:

- Be clear and concise. Avoid jargon and overly complex language. Stick to clear, straightforward sentences to ensure the message is easily understood.
- Use a respectful tone. Everyone is encouraged to assume positive intent, but it is still important to maintain a professional and respectful tone.
- Organise key points. Ensure your message is organised to make it easy for readers to follow and understand the key points.
- Provide context. Always provide enough context for a message. Assume the reader might not have all the background information and include necessary details.
- Check for clarity. Before sending, re-read messages to ensure they are clear and free of ambiguities. Consider whether someone from a different generation or background would understand it.

When reading messages in the Confirmation app:

- First and fore-most, assume positive intent. This helps avoid misunderstandings and reduces the likelihood of taking offense.
- Clarify when needed. If a message is unclear and support is needed, ask your lead.
- Be patient. Recognise that different generations may have different communication styles. Be patient and open-minded when interpreting messages.
- Focus on the content. Pay attention to the content of the message rather than the style. Focus on the key points and the information being conveyed.
- Provide constructive feedback. If there are recurring issues in communication, provide constructive feedback. This can help improve future interactions and foster better understanding.

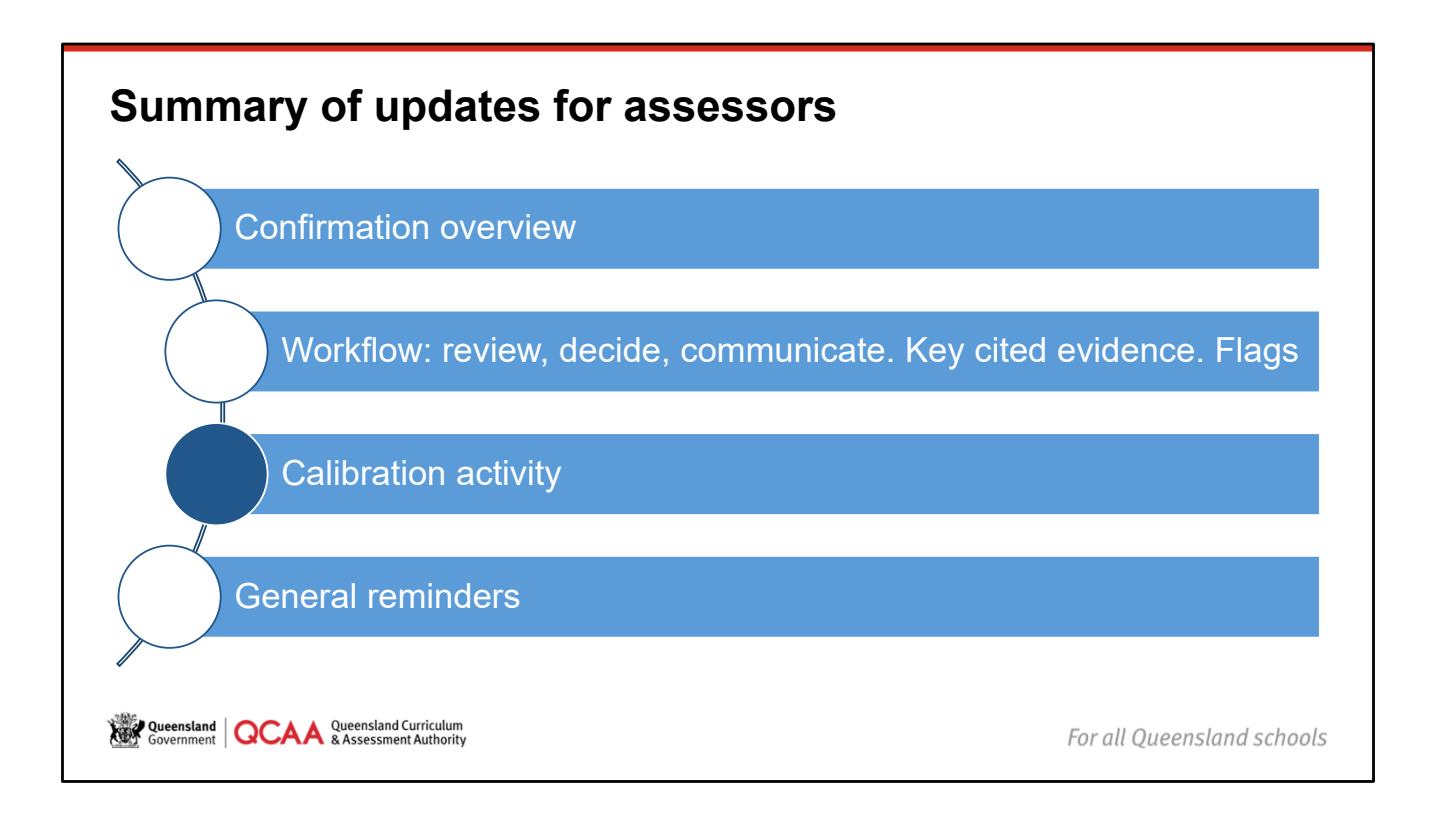

Calibration activities must be completed in the Confirmation app before review work commences during the scheduled review meeting days.

# Initial calibration activity

The initial calibration activity:

- aims to ensure all assessors can demonstrate the required workflow and make accurate review decisions
- · is completed in the Confirmation app
- generates immediate feedback on decisions when completed
- must be successfully completed to commence review work (when the review meeting opens).

Assessor (confirmation) manual, section 3.4.2.

Weensland QCAA Queensland Curriculum Government QCAA & Assessment Authority

For all Queensland schools

| Initial                                                                                                    | calibration a                                                                                                    | activity: Starting                                                                                    |           |                                                                                  |
|----------------------------------------------------------------------------------------------------|----------------------------------------------------------------------------------------------------|----------------------------------------------------------------------------------------------------|-----------|----------------------------------------------------------------------------------|
| Recension during the session of the session of the | Confirmation                                                                                                    |                                                                                                    |           | Help Contact QCAA Close<br>Queensland Curriculum and Assessment Authority (3000) |
| Calibration<br>To commence rev<br>Successful compl<br>Calibration samp                                                                                                    | 2025 - Event 1<br>viewing for an event, all assigned calibration sa-<br>letion is defined as no greater than 1 mark diffe<br>les can be attempted in any order. | mples must be successfully completed.<br>rrence across all criteria for the expected review decision. |           |                                                                                  |
| Sample                                                                                                    | Subject                                                                                                    | Assessment                                                                                            | Completed | Successful 🗢 Action                                                              |
| 100000000                                                                                                    | Business                                                                                                    | Summative internal assessment 1 (IA1): Examination — combination response (25%)                       | Yes       | Yes Actions                                                                      |
|                                                                                                    |                                                                                                    |                                                                                                    |           | View                                                                             |
|                                                                                                    |                                                                                                    |                                                                                                    |           |                                                                                  |

The calibration activity must be completed before commencing review work.

This is accessed in the Confirmation app via the **Calibration** tab and requires the completion of the confirmer workflow for a selected sample.

Once saved, assessors will receive a notification indicating whether this has been completed successfully.

| ample 000<br>usiness 2023-20<br>ummative interr<br>ombination resp | 000000<br>24<br>nal assess | <b>DO1</b><br>sment 1 (IA<br>%) | .1): Examin       | ation —                  | Cose Tag                                                                                                    | Save Complete                             |  |
|--------------------------------------------------------------------|----------------------------|---------------------------------|-------------------|--------------------------|----------------------------------------------------------------------------------------------------|-------------------------------------------|--|
| Marks Assessme                                                     | nt instrument              | t Files                         | Flags             |                          | ISMG                                                                                                    | Open all                                  |  |
| Criterion                                                          | School<br>mark             | Supported?                      | Confirmer<br>mark | Key cited<br>evidence () | Explaining (Part A — short items)                                                                                 | ø                                         |  |
| Explaining (Part A —<br>short items)                               | 2                          | Yes No                          |                   |                          | Evaluating (Part B — interpretive item)                                                                           | ar an an an an an an an an an an an an an |  |
| Describing (Part B —<br>nterpretive item)                          | 3                          | Yes No                          |                   |                          | + Analysing (Part C — extended response)                                                                          | ø                                         |  |
| Evaluating (Part B —<br>nterpretive item)                          | 4                          | Yes No                          |                   |                          | <ul> <li>Synthesising (Part C — extended response)</li> <li>Communicating (Part C — extended response)</li> </ul> | J.                                        |  |
| Analysing (Part C —<br>extended response)                          | 4                          | Yes No                          |                   |                          |                                                                                                    | U                                         |  |
| Synthesising (Part C<br>— extended<br>response)                    | 4                          | Yes No                          |                   |                          |                                                                                                    |                                           |  |
| Communicating (Part<br>C — extended<br>response)                   | 3                          | Yes No                          |                   |                          |                                                                                                    |                                           |  |

In the **confirmer review screen**, complete the *review, decide* steps of the workflow. Once entries are checked, communicate by clicking **Complete**.

This prompts immediate feedback on the decisions communicated.

| ample 000<br>usiness 2023-20                  | )0000001<br>124<br>2            | ou have successfully completed this<br>he expected decision for criterion 6<br>i you have successfully completed al<br>you will be able to commence your r<br>opens. | i calibration sample.<br>should have been 4 not 3.<br>Il samples in your calibration queue,<br>eviews as soon as the review window | Close                        |
|-----------------------------------------------|---------------------------------|----------------------------------------------------------------------------------------------------|----------------------------------------------------------------------------------------------------|------------------------------|
| mmative intern<br>mbination resp              | ial assessment 1<br>ionse (25%) |                                                                                                    | Cancel                                                                                                    |                              |
| Marks Assessme                                | nt instrument Files             | Flags                                                                                                    | ISMG                                                                                                    | Open all                     |
| riterion                                      | School Supported?               | Confirmer Key cited                                                                                                    | + Explaining (Part A — short items)                                                                                                | 1                            |
|                                               | mark                            | mark evidence 🕄                                                                                                    | + Describing (Part B — interpretive item)                                                                                          | Ø                            |
| xplaining (Part A —<br>hort items)            | 2 Yes No                        |                                                                                                    | + Evaluating (Part B — interpretive item)                                                                                          | 1                            |
| escribing (Part B —                           | 3 Yes No                        |                                                                                                    | + Analysing (Part C — extended respo                                                                                               | Successfully completed       |
| iterpretive item)                             | 4                               |                                                                                                    | + Synthesising (Part C — extended res                                                                                              | Net all decisions aligned to |
| iterpretive item)                             | 4 Yes No                        |                                                                                                    | + Communicating (Part C — extended                                                                                                 |                              |
| nalysing (Part C —<br>xtended response)       | 4 Yes No                        |                                                                                                    |                                                                                                    | expected response.           |
| ynthesising (Part C<br>– extended<br>esponse) | 4 Yes No                        |                                                                                                    |                                                                                                    |                              |
| ommunicating (Part                            | 3                               |                                                                                                    |                                                                                                    |                              |

When the calibration samples have been completed successfully, but one criterion had a different decision to what was expected by the PEO, the message on screen will show. This allows the assessor to be aware of the difference in decision for that criterion and apply this knowledge when commencing review work.

| ucce                                                                                                    | esstul com                                                                                                    | pletion                                                                 |                                                         |                     |                                                             |          |  |
|----------------------------------------------------------------------------------------------------|----------------------------------------------------------------------------------------------------|-------------------------------------------------------------------------|---------------------------------------------------------|---------------------|-------------------------------------------------------------|----------|--|
| You hav<br>The exp<br>If you h                                                                           | re successfully completed thi<br>bected decision for criterion (<br>ave successfully completed a                                                                   | <b>is calibration samp</b><br>6 should have beer<br>all samples in your | <b>le.</b><br>1 4 not 3.<br>calibration queue, <u>y</u> | you will be able to | commence your reviews as soon as the review window opens.   |          |  |
| Marks                                                                                                    | Assessment instrument                                                                                                    | Files Flags                                                             |                                                         |                     | ISMG                                                        | Open all |  |
| riterion                                                                                                 | School                                                                                                    | Supported?                                                              | Confirmer                                               | Key cited           | + Explaining (Part A — short items)                         | Ø        |  |
| Lincenon                                                                                                 | mark                                                                                                    | Supported.                                                              | mark                                                    | evidence fi         |                                                             |          |  |
| lot s                                                                                                    | uccessfully                                                                                                    | <sup>,</sup> compl                                                      | eted                                                    |                     | <ul> <li>Describing (Part B — interpretive item)</li> </ul> |          |  |
| Your calib<br>An accura<br>Criteri<br>Criteri<br>Criteri<br>Criteri<br>Criteri<br>Criteri<br>You will be | ation sample has not been succ<br>te decision was not made for the<br>on 1<br>on 2<br>on 3<br>on 4<br>on 5<br>on 6<br>contacted or your sample will b              | e reset shortly.                                                        | eted                                                    |                     | <ul> <li>Describing (Part B — interpretive item)</li> </ul> |          |  |
| Your calib<br>An accura<br>Criteri<br>Criteri<br>Criteri<br>Criteri<br>Criteri<br>You will bu            | ation sample has not been succ<br>te decision was not made for the<br>on 1<br>on 2<br>on 3<br>on 4<br>contacted or your sample will b<br>sessment instrument Files | essfully completed.<br>following:<br>ereset shortly.                    | eted                                                    |                     | Describing (Part B — interpretive item)  ISMG               | Open all |  |

This slide shows the **Confirmer review screen** for successful and unsuccessful completion.

The message clearly outlines by criterion where your decisions were inaccurate.

For those who successfully complete, it is important to note decisions may not have been completely correct but were within tolerance. When we unpack this after completion, please ensure you note any criteria that you need to clarify and check your understanding of for future reviews.

For anyone who does not successfully complete the sample review, it will be reset for another attempt, after we have regrouped to unpack. Please be aware that if you require further assistance after engaging in the unpacking discussion and attempting again, we may contact you to support your understanding of review or syllabus requirements.

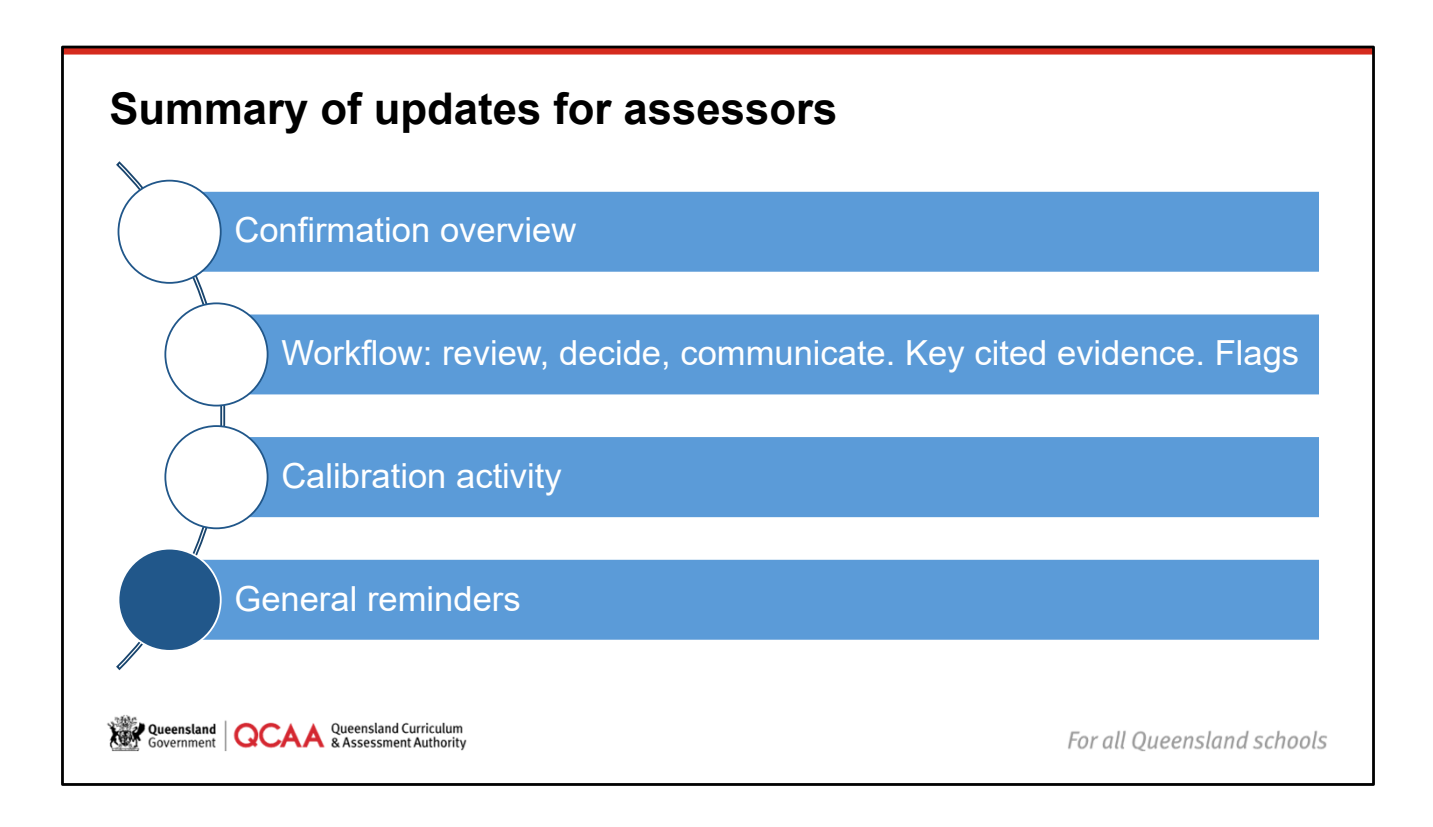

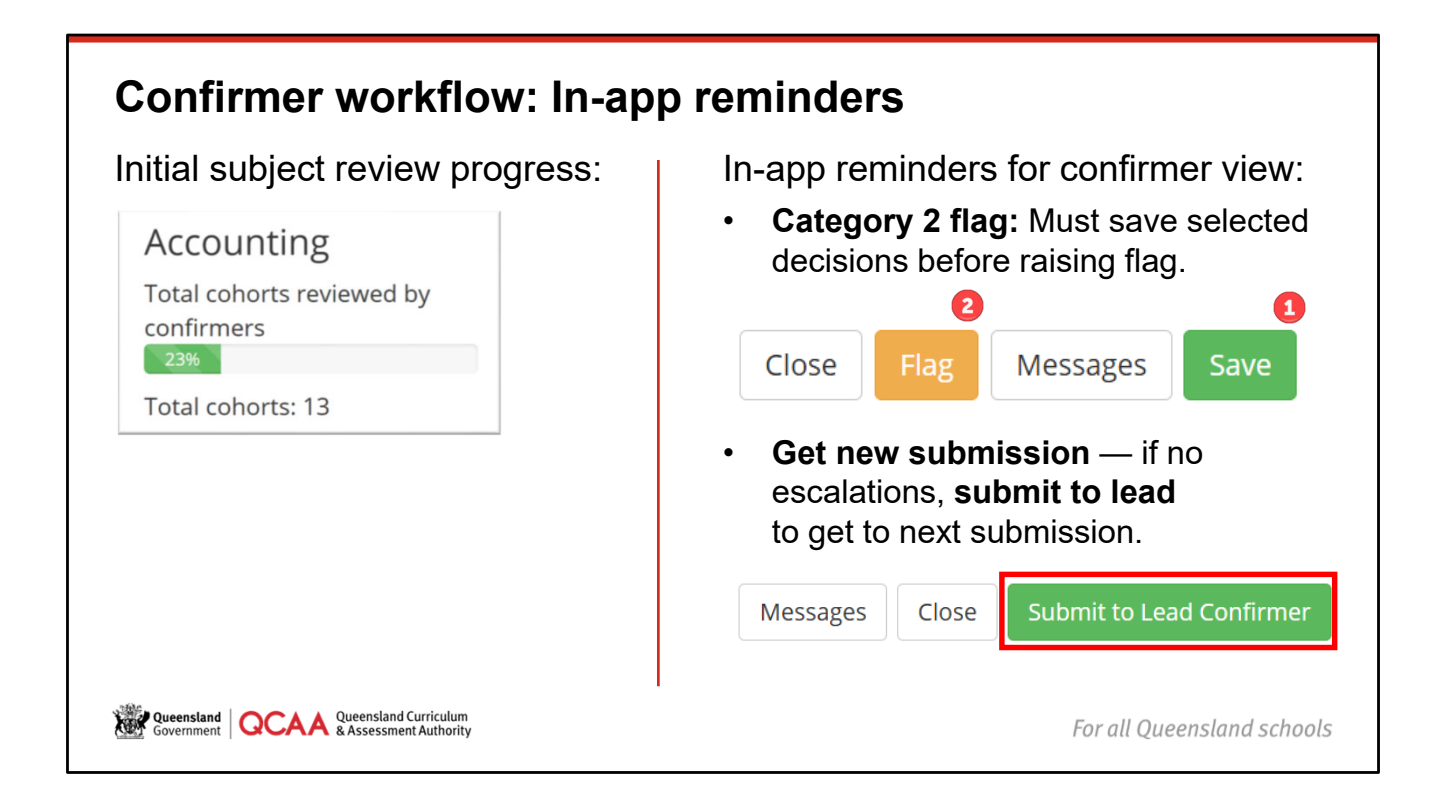

### Raising a flag

On the right side, you'll find a reminder of the workflow order when raising a flag as this is a common point where errors occur:

If a confirmer wants to raise a Category 2 flag, they must complete as much of the review as possible first. This means, review and decide as many criteria as possible, entering key cited evidence, if required. Then they need to click **Save** on the **Confirmer review screen** to ensure that work is recorded and not lost.

Then, click **Flag** to raise the Category 2 flag. Once it has been flagged, and the flag note has been entered and saved, the submission will show as **Escalated**, and that sample can no longer be accessed by the confirmer.

If a confirmer does not follow this process, any review work they completed will not save, i.e. if they enter the flag and save flag before clicking **Save** on the **Confirmer review screen**, the completed decision work will be lost, and they will need to redo.

Once a confirmer has completed all reviews in a submission, they must select **Submit to lead confirmer** to be able to get next submission. Unless there is an escalated sample — ensure all other samples are reviewed, then move on.

Leads must not process anything in a submission until the confirmer has **submitted** or **escalated** (with all samples as complete as possible).

# **Contact details**

Subject-specific matters (syllabus, subject report, ISMG): Contact the relevant subject email at: <u>https://www.gcaa.gld.edu.au/about/contact/syllabus-contacts</u>

Confirmation processes: confirmation@qcaa.qld.edu.au

Review meetings, RSVP, availability: <u>confirmation\_assessors@qcaa.qld.edu.au</u> All information relating to RSVP and recording for pay (timesheets/piece rate) is provided via emails to assessors from this address.

IT issues: <a href="mailto:clientservices@qcaa.qld.edu.au">clientservices@qcaa.qld.edu.au</a>

Weensland Queensland Curriculum Government QCAA & Assessment Authority

For all Queensland schools

# Thank you for your participation and involvement in event 1.

| Domain                                                   | Standard                          | Focus description                                                                       |
|----------------------------------------------------------|-----------------------------------|-----------------------------------------------------------------------------------------|
| Professional Practice                                    | 5.3                               | Make consistent and comparable judgements                                               |
| Professional Engagement                                  | 6.2                               | Engage in professional learning and improve practice                                    |
| Professional Engagement                                  | 7.1                               | Meet professional ethics and responsibilities                                           |
|                                                          |                                   |                                                                                         |
| Source: Australian Institute for Teaching and School Lea | terchin (AITSL) 2018 Aug          | stralian Professional Standards for Teachers, www.aitsl.edu.au/teach/standards          |
| Source: Australian Institute for Teaching and School Lea | Jership (AITSL), 2018, <i>Aus</i> | stralian Professional Standards for Teachers, <u>www.aitsl.edu.au/teach/standards</u> . |

# Australian Professional Standards for Teachers

There is no certificate for this briefing.

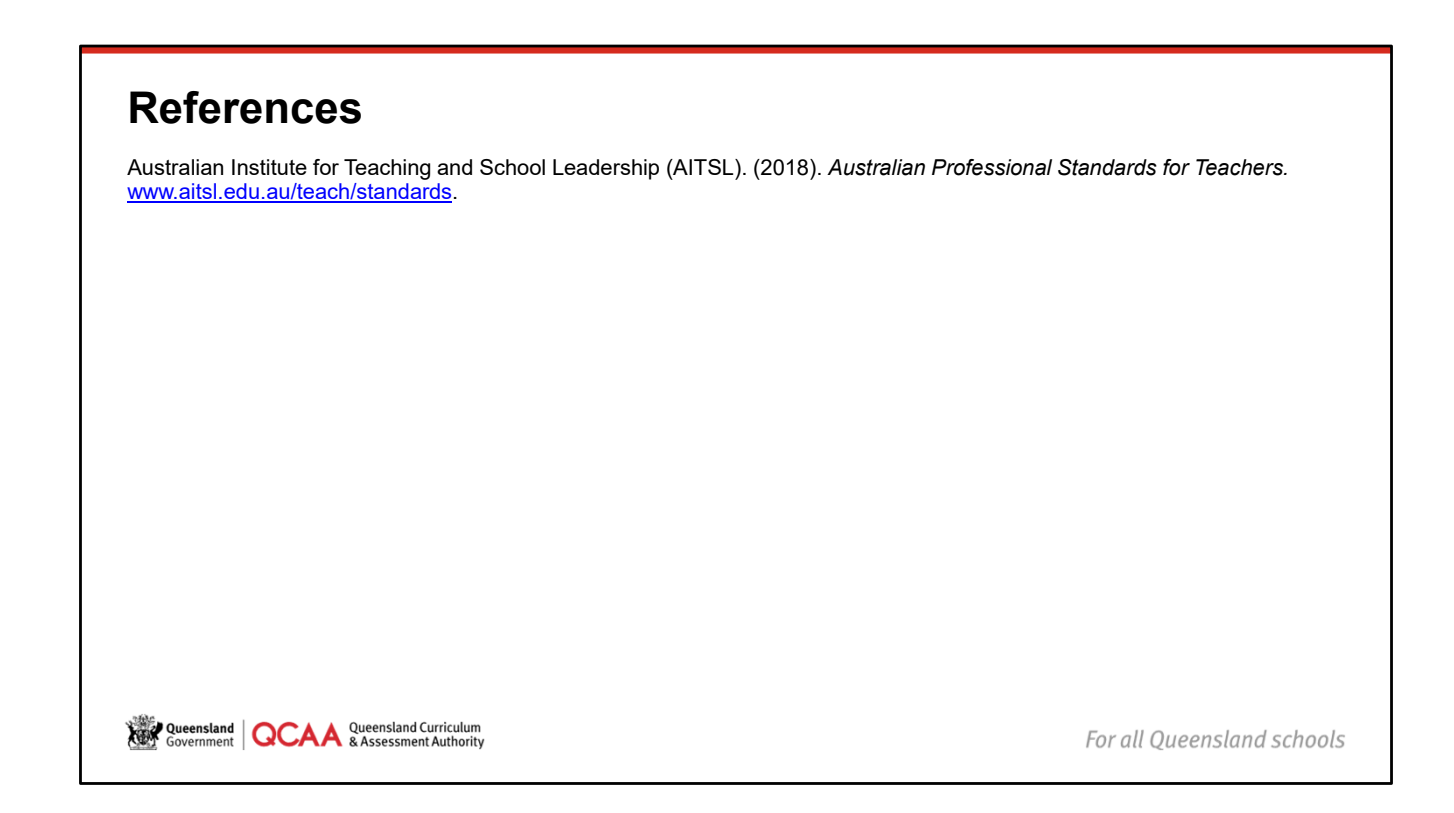

# Acknowledgments

Third-party copyright material, and QCAA material not covered by the CC BY licence is listed below:

- 1. Queensland Government coat of arms, and the QCAA and QSA trademarks may not be reproduced without permission.
- 2. Acknowledgment of Country artwork (2023) 'Growth through Learning' by Chern'ee, Brooke and Jesse Sutton, Kalkadoon. www.cherneesutton.com.au.
- 3. Student and staff images have been used with permission.

Queensland Queensland Curriculum & Assessment Authority

For all Queensland schools

# **Copyright notice**

© (i) © State of Queensland (QCAA) [2025]

Licence: <u>https://creativecommons.org/licenses/by/4.0</u> | Copyright notice: <u>www.qcaa.qld.edu.au/copyright</u> — lists the full terms and conditions, which specify certain exceptions to the licence. | Attribution (include the link): © State of Queensland (QCAA) [2025] <u>www.qcaa.qld.edu.au/copyright</u>.

Other copyright material in this presentation is listed on the previous slide/s.

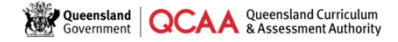

For all Queensland schools

| QCAA s                   | social media                                        |    |                                                                             |
|--------------------------|-----------------------------------------------------|----|-----------------------------------------------------------------------------|
| Ģ                        | www.facebook.com/qcaa.qld.edu.au                    | in | www.linkedin.com/company/queensland-<br>curriculum-and-assessment-authority |
| D                        | www.youtube.com/user/TheQCAA                        | 0  | www.instagram.com/myqce                                                     |
| Queensland<br>Government | CAA Queensland Curriculum<br>& Assessment Authority |    | For all Queensland schools                                                  |